# <u>在 Mac OS 以無線方式安裝及連接 PIXMA G3060 打印機(以 Mac OS 11.1 作示範)</u> Installing PIXMA G3060 on Mac OS via WiFi connection (Use Mac OS 11.1 as example)

#### 下載及安裝步驟

#### Driver download and Installation procedure

- 到以下佳能網站並下載印表機的驅動程式 <u>https://hk.canon/zh\_HK/support/G3060/model</u> Go to below Canon webpage and download the printer driver <u>https://hk.canon/en/support/G3060/model</u>
- 選擇並下載以下檔案
   Choose and download below files
   G3060 series Setup package (Mac)
- 按網頁內的〔下載〕,下載完成後開啟該檔案安裝
   Click [Download] in the webpage, and then execute the file after download was completed
- 4. 按〔Setup〕 Click [Setup]

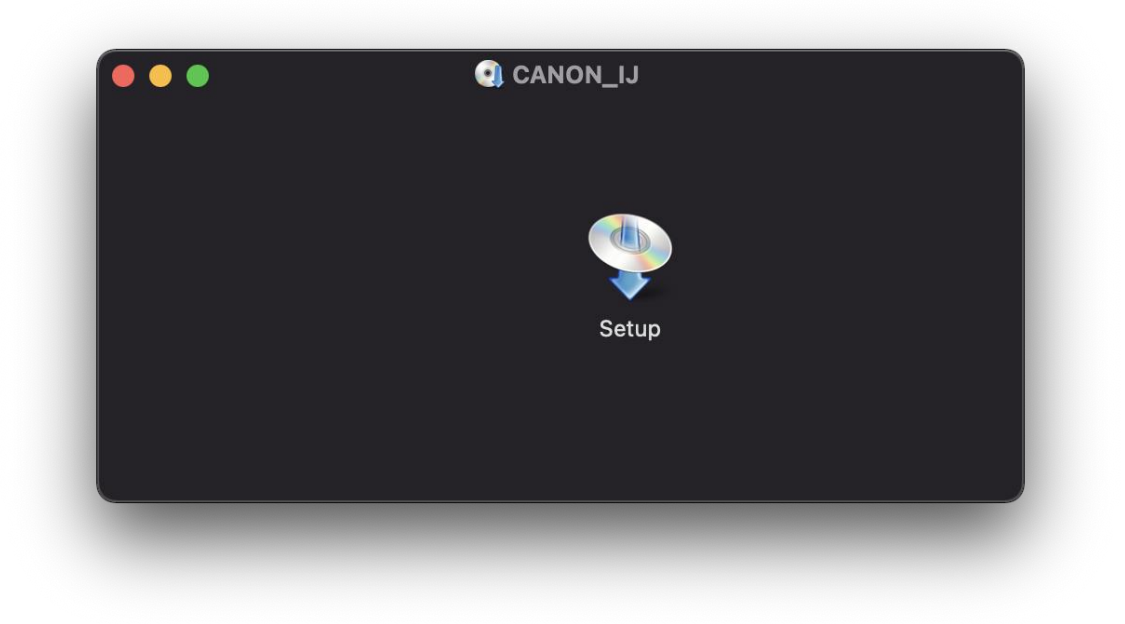

5. 按〔開啟〕 Click [Open]

|                           | 0                                                                      |
|---------------------------|------------------------------------------------------------------------|
| <sup>Γ</sup> Setι         | up」是一個從互聯網下載的 App。確定到<br>開啟嗎?                                          |
| 此項目位/<br>上。「Sa<br>Apple已题 | 於磁碟映像檔「mac1_0-mcd.dmg」<br>afari」在2021年1月26日下載此磁碟映像檔。<br>進行檢查但並未偵到惡意軟件。 |
|                           | 開啟                                                                     |
|                           | 顯示磁碟映像檔                                                                |
|                           | 取消                                                                     |

6. 按〔下一步〕

## Press [Next]

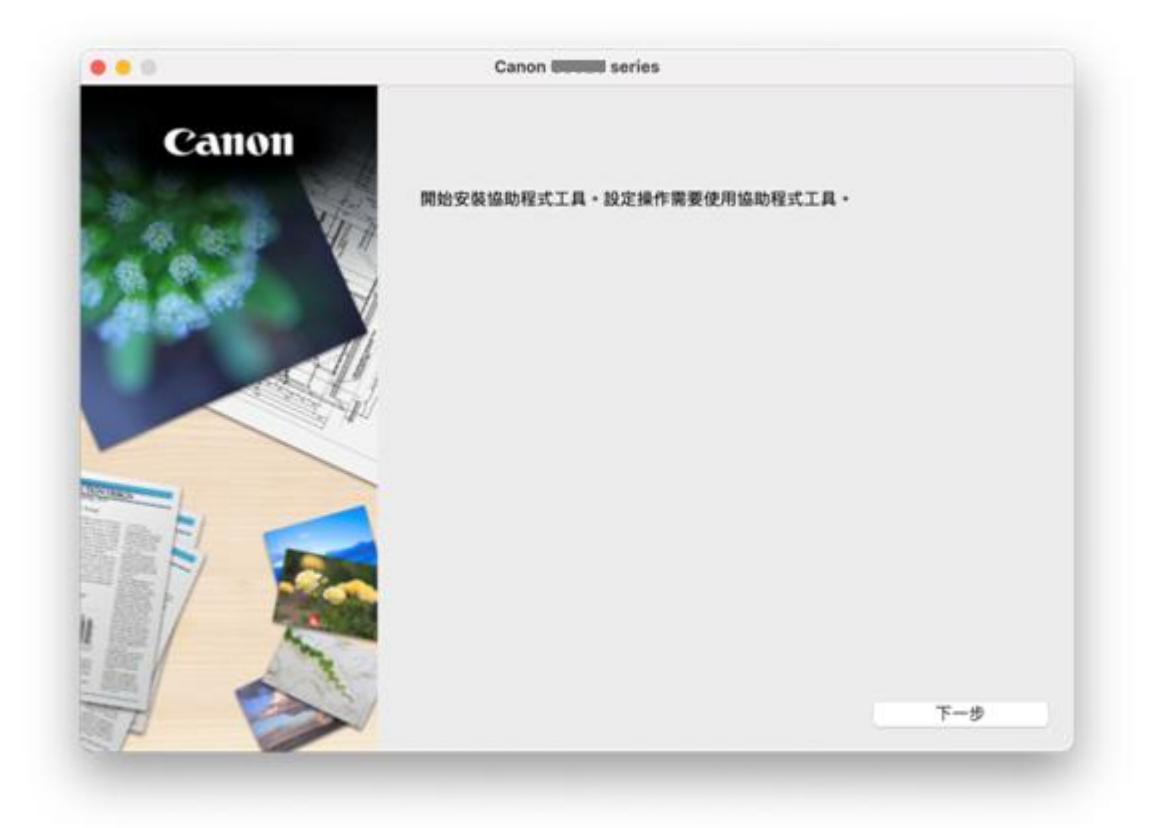

7. 請輸入電腦帳號密碼,再按〔安裝輔助程式〕

Please type in the password of computer account, then click [Install Helper]

| 輸入你的密碼 | 来允許此操作。     |    |        |
|--------|-------------|----|--------|
| 用户名稱:  | Call Center |    |        |
| 密碼:    |             |    |        |
|        |             | 取消 | 安裝輔助程式 |

#### 8. 按〔開始設定〕

Press [Start Setup]

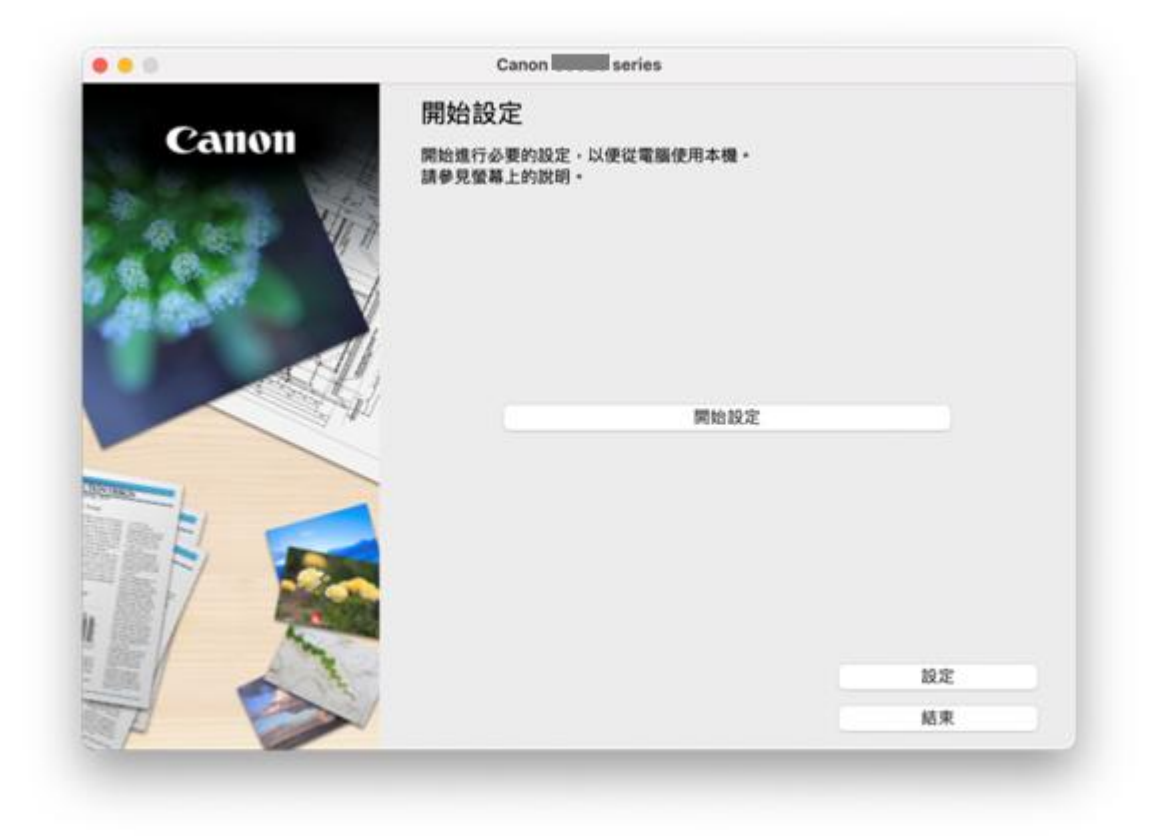

- 9. 按〔下一步〕
  - Click [Next]

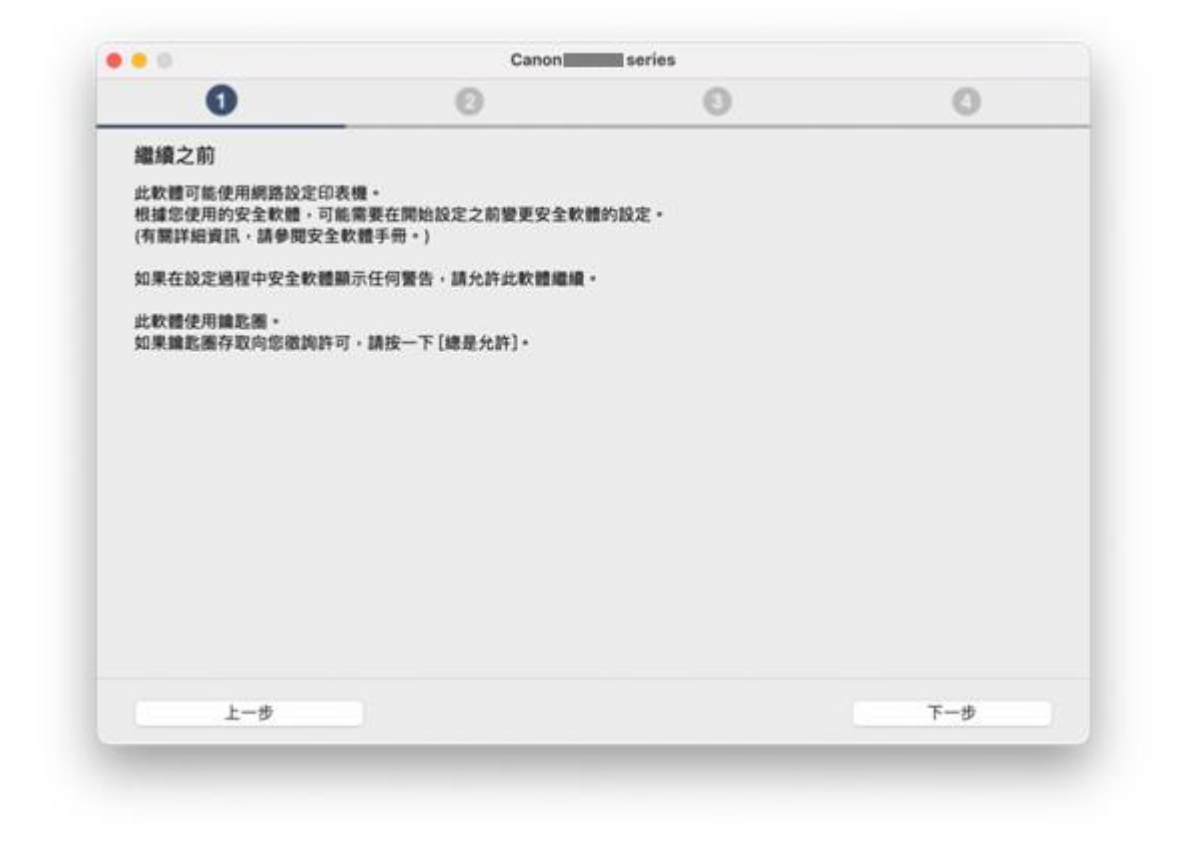

|              | -              | -        | - |
|--------------|----------------|----------|---|
| 0            | 0              | 0        | 0 |
| 正在取得最新軟體的相關  | 開資訊。           |          |   |
| 正在下載 10/16   |                |          |   |
|              |                |          |   |
|              |                |          |   |
|              |                | -        |   |
|              |                |          |   |
|              |                |          |   |
|              | A1111          |          |   |
|              |                |          |   |
|              | https://ij.sta | rt.canon |   |
|              |                |          |   |
| 有關功能和設定的更多詳細 | 資訊・請參閱手冊・      |          |   |
|              |                |          |   |
|              |                |          |   |
|              |                |          |   |

- 11. 按〔是〕
  - Click [Yes]

| Canon Canon Canon                                                                                  |                                                                                                    |                                                                                                    |                                                            |
|----------------------------------------------------------------------------------------------------|----------------------------------------------------------------------------------------------------|----------------------------------------------------------------------------------------------------|------------------------------------------------------------|
| 0                                                                                                  | 0                                                                                                    | 0                                                                                                    | 0                                                          |
| 許可協定                                                                                               |                                                                                                    |                                                                                                    |                                                            |
| 請在安裝 Canon 產品 前,行                                                                                  | F細閱讀下重許可協定。                                                                                                    |                                                                                                    |                                                            |
| 終端使用者授權合約                                                                                          |                                                                                                    |                                                                                                    |                                                            |
| 注意:在安装或使用本官方授                                                                                      | 權軟體前,請您閱讀本文件。                                                                                                    |                                                                                                    |                                                            |
| 本使用授權合約是您(個人或實<br>電子或線上手冊及其更新(統稱<br>更新」),及(iii)顧同本合約提<br>(簡稱「內容資料」)的合約。<br>Shimomaruko 3-chome、Oht | (體)與 Canon Inc. 之間的授權合約(顯<br>「軟體」)。(ii)軟體或 Canon 噴墨印刷<br>共成使用該軟體及其更新線上提供用於<br>X後提及的軟體、資料更新和內容資料<br>a-ku、Tokyo 146-8501、Japan(體稱 | 育「合約」)。是類於(I)期同本合約提供<br>教機(簡稱「印表機」)的其他資料或印表<br>列印的數位格式之文字、影像、圖示和<br>各自簡稱「官方授權軟體」。Canon S<br>「Canon」)。 | 給您的軟體程式、租關的<br>R確的軟體更新(職稱「資料<br>其他視覺表示(本軟體除外)<br>公司位於 30-2 |
| 儘管本合約中有任何相反的規<br>單及其適用的使用條款可能在                                                                     | 定,官方授權軟體還包括本合的條款不<br>本合約結尾、相關說明文件(如使用者)                                                                                         | ·適用的某些軟體模組和資源庫(「第三)<br>F冊)或官方授權軟體的授權資訊中指明                                                             | 方軟體」)•第三方軟體清<br> •                                         |
| 如果接受該協定,按一下[是                                                                                      | []。如果選擇[否]。則取消軟體安裝                                                                                                    | ۹.                                                                                                    |                                                            |
|                                                                                                    |                                                                                                    |                                                                                                    |                                                            |
|                                                                                                    |                                                                                                    |                                                                                                    |                                                            |
| 账回初始介面                                                                                             |                                                                                                    | 香                                                                                                    | Æ                                                          |

# 12. 閱後按〔同意〕或〔不同意〕

Click [Agree] or [Do not agree] after reading

| 0                                                                                                    | 0                                                                                                    | 0                                                      | 0                                 |  |
|----------------------------------------------------------------------------------------------------|----------------------------------------------------------------------------------------------------|--------------------------------------------------------|-----------------------------------|--|
| 有關 Canon 產品相關服                                                                                                    | 服務的使用                                                                                                    |                                                        |                                   |  |
| 為了提供與印表機相關的服務<br>產品相關的以下資訊,然後到                                                                                                    | 8、以及為了使產品與服務的開發<br>透過網際網路傳送至 Canon (如果在                                                                        | · 銷售和促銷更佳滿足用戶需求,C<br>E中醫使用 Canon 產品,傳送至法               | anon 需要獲取您的 Canon<br>定研究機構) +     |  |
| 與印表機/將播器/資訊裝置有<br>- 印表機 ID 號碼、安裝日期和<br>- 已安裝墨水的類型、墨水使用<br>- 紅張使用資訊、列印環境/條<br>- 型號名碼、作業系統版本、目<br>- 装置鐵動程式和應用程式軟質                                                                              | 醫的資訊<br>時間、國家/地區設定等基本資訊<br>1資訊、已列印的實取、掃描次數和總1<br>作、掃描作業設定和問卷結果<br>15百和顯示設定資訊等基本装置資訊<br>101回本或訊和使用歷史記錄          | 董資訊等使用歷史記錄                                             |                                   |  |
| <ul> <li>根據所用型键和/或應用程式</li> <li>如果您在日本或美國使用本載<br/>會將上結部分資訊傳送給執行</li> <li>Google LLC 的隱私權原則列別</li> <li>www.google.com/policies/privil</li> <li>////////////////////////////////////</li></ul> | 軟體的不同,可能不會傳送上述某些對<br>軟體,本軟體使用 Cookie,關於「客間<br>Google Analytics 約 Google LLC 彻<br>suy-formers/<br>acy/partners/ | I訊。<br>和圓載」(Google Analytics 的其中一<br>服器,並將此類資訊與其他資訊搭配值 | 個功能)的標準報表。Canon<br>用。             |  |
|                                                                                                    | · 否則,請選擇[不同意]。如果您認                                                                                             | [擇 [不同意],與您的 Canon 產品                                  | AT REAL BUILDING TO BE AN AD REAL |  |
| 如果您同意,請選擇[同意],<br>門,但是仍會安裝用於傳送到                                                                                                    | <b>提訊的軟體,不須事先取得同意。</b>                                                                                         |                                                        | 目前的其目的个管理选择的                      |  |

Please wait

|           | Canon line | un series | 0 |
|-----------|------------|-----------|---|
| U\$       | 0          | 0         | 0 |
| 正在檢查印表機狀態 |            |           |   |
|           |            |           |   |
|           |            |           |   |
|           |            |           |   |
|           | _          | _         |   |
|           |            |           |   |
|           | 니콜         | ≣ጉ∕       |   |
|           |            |           |   |
|           |            |           |   |
|           |            |           |   |
|           |            |           |   |
|           |            |           |   |
|           |            |           |   |

選擇〔Wi-Fi 連接〕,再按〔下一步〕
 Choose [Wi-Fi Connection], then click [Next]

|              | -          |            | -     |
|--------------|------------|------------|-------|
| (1)          | 0          | 0          | 0     |
| 選擇連接方法       |            |            |       |
| 選擇印表機連接方法。   |            |            |       |
|              |            |            |       |
|              | 2          |            |       |
| 🔳 д 🕅        | ) <u> </u> | 10         |       |
|              |            | 198        |       |
|              |            |            |       |
|              | _          |            |       |
|              |            | 邊(USB 電纜線) |       |
| 2            |            |            |       |
|              |            |            |       |
|              |            |            |       |
|              |            |            |       |
|              |            |            |       |
|              |            |            | 於連接類型 |
| al manks A # |            |            |       |
| 381日37月9日7日回 |            |            | 1-3P  |

15. 按〔下一步〕

Click [Next]

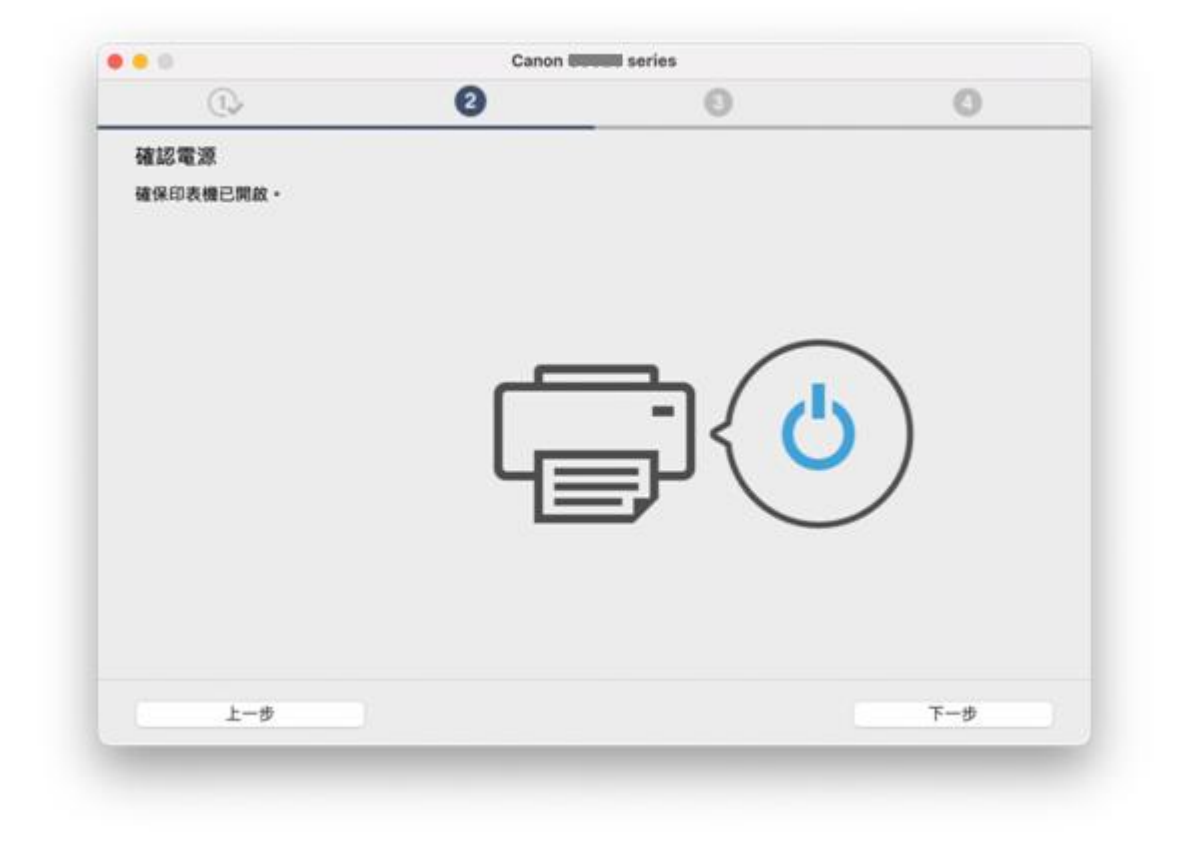

### 16. 請等候

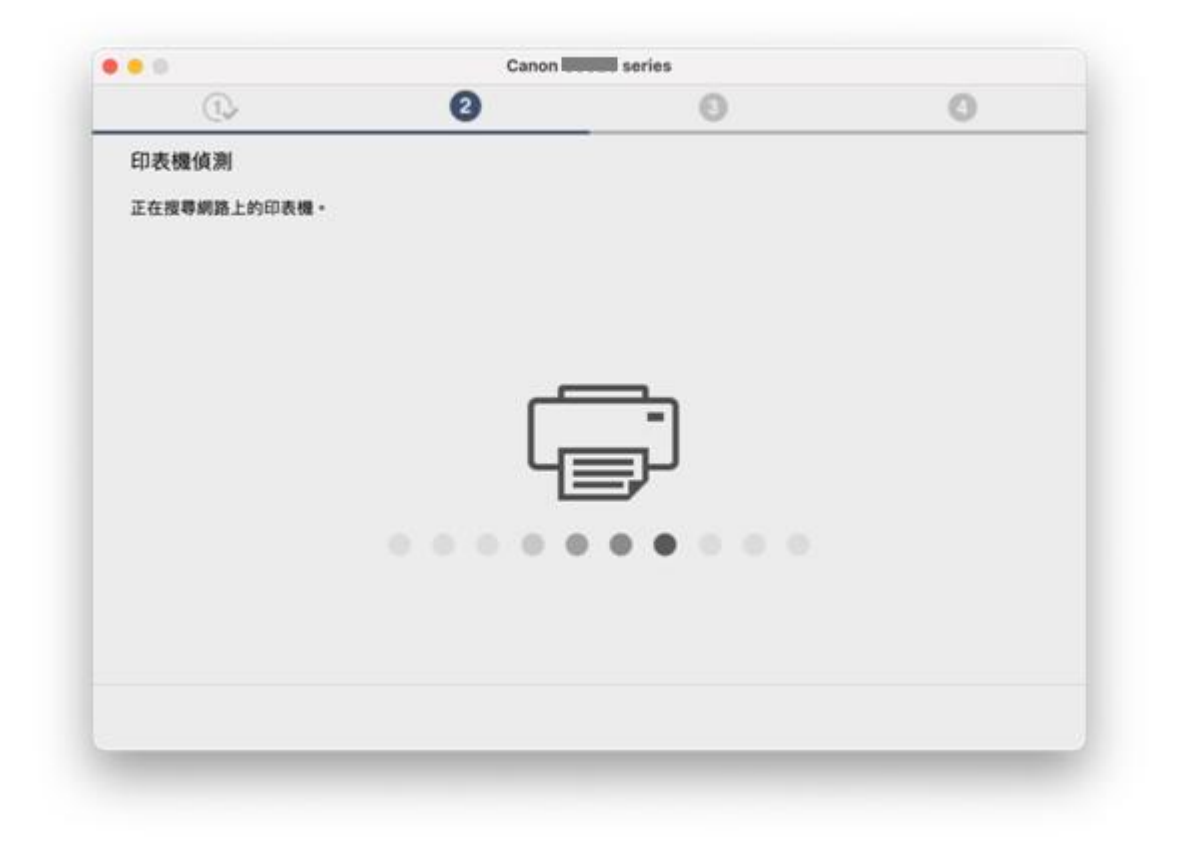

- 17. 按〔下一步〕
  - Click [Next]

| Q.                             | 0          | 0 | 0   |
|--------------------------------|------------|---|-----|
| 將印表機連接至網路                      |            |   |     |
| 找不到任何印表機。<br>請按一下 [下一步],然後按照顯示 | 前約指南設定印表機。 |   |     |
|                                |            |   |     |
|                                |            |   |     |
|                                |            |   |     |
|                                |            |   |     |
| 現職に行かせ                         |            |   |     |
| DR OF IT LANSE                 |            |   |     |
| 上一步                            |            |   | 下一步 |

18. 按〔下一步〕

Click [Next]

| 0                         | 0                   | 0        | 0    |
|---------------------------|---------------------|----------|------|
| 準備印表機<br>請按住印表機上的以下按鈕 3 8 |                     | C 1.2.3. |      |
| 如果使用此按钮建接出现問題 ·<br>上一步    | <b>請</b> 按一下[使用說朝]・ |          | 使用說明 |

19. 按〔替代方法〕

Click [Alternative Methods]

|               | 0                 | 0       | 0             |
|---------------|-------------------|---------|---------------|
| 0.2           | 0                 | 0       | 0             |
| 簡易無線連接        |                   |         |               |
|               |                   |         |               |
| 正在搜尋印表機・請稍候・3 | 這可能大約需要一分鐘・       |         |               |
|               |                   |         |               |
|               |                   |         |               |
|               |                   |         |               |
|               |                   |         |               |
|               | _                 | -       |               |
|               |                   | -       |               |
|               |                   | _       |               |
|               | 43                |         |               |
|               |                   | -       |               |
|               |                   |         |               |
|               |                   |         |               |
| 如果在印表機連接準備完成很 | &仍無法繼續進行下一步聽,請按一7 | [替代方法]。 |               |
|               |                   |         |               |
|               |                   |         | 88 (0. et ) t |
|               |                   |         | 替代方法          |
|               |                   |         |               |
|               |                   |         |               |
| 上一歩           |                   |         |               |

20. 選擇〔使用 USB 電纜線設定 Wi-Fi 連接〕,再按〔下一步〕 Choose [Set up Wi-Fi connection using a USB cable], then click [Next]

| • 0                | Canon ees    | eulseries |     |
|--------------------|--------------|-----------|-----|
| 0.                 | 0            | 0         | 0   |
| Wi-Fi 設定           |              |           |     |
| 請選擇要用於設定 Wi-Fi 的方法 | ·然後按一下[下一步]。 |           |     |
| 〇 從印表機連接至 Wi-Fi    |              |           |     |
| ● 使用 USB 電纜線設定 \   | Mi-Fi 連接     |           |     |
|                    |              |           |     |
|                    |              |           |     |
|                    |              |           |     |
|                    |              |           |     |
| 上一步                |              |           | 下一步 |

# 21. 使用 USB 電纜線連接打印機和電腦

Connect printer and computer with USB cable

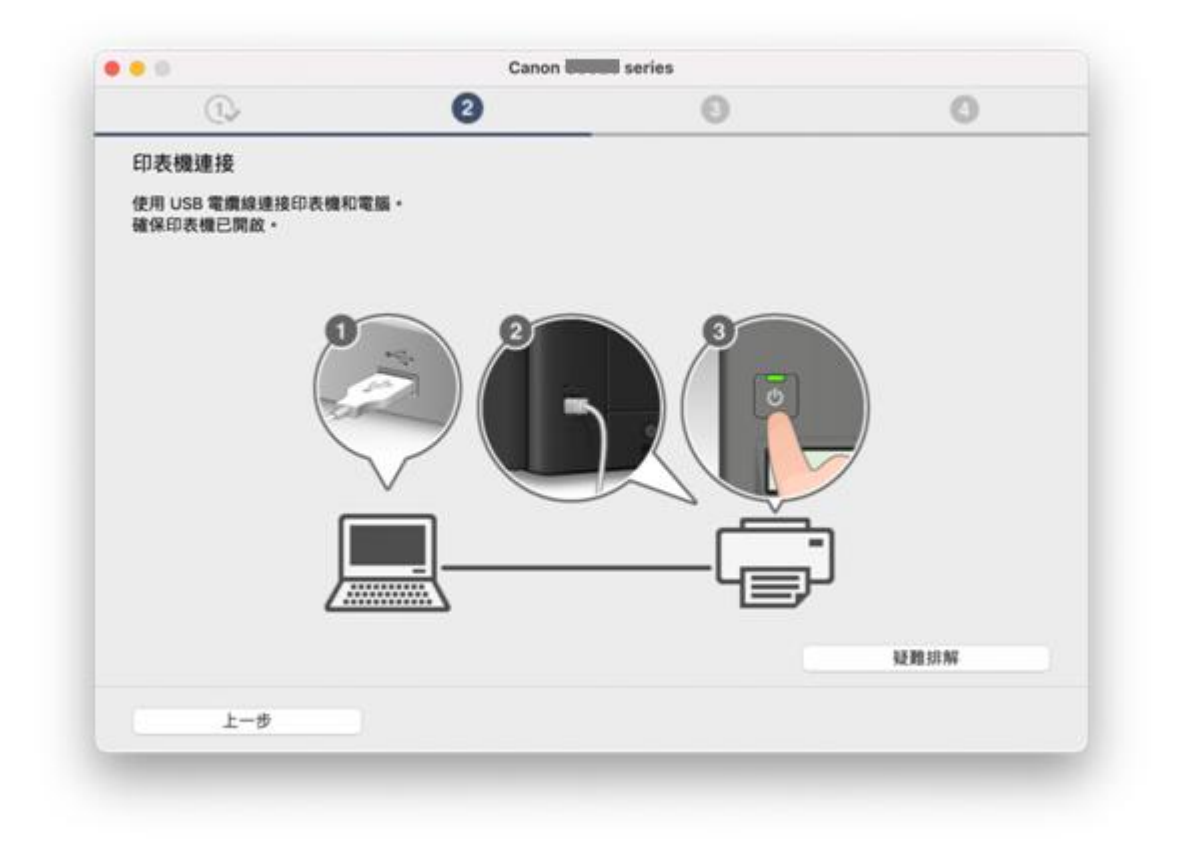

### 22. 請等候

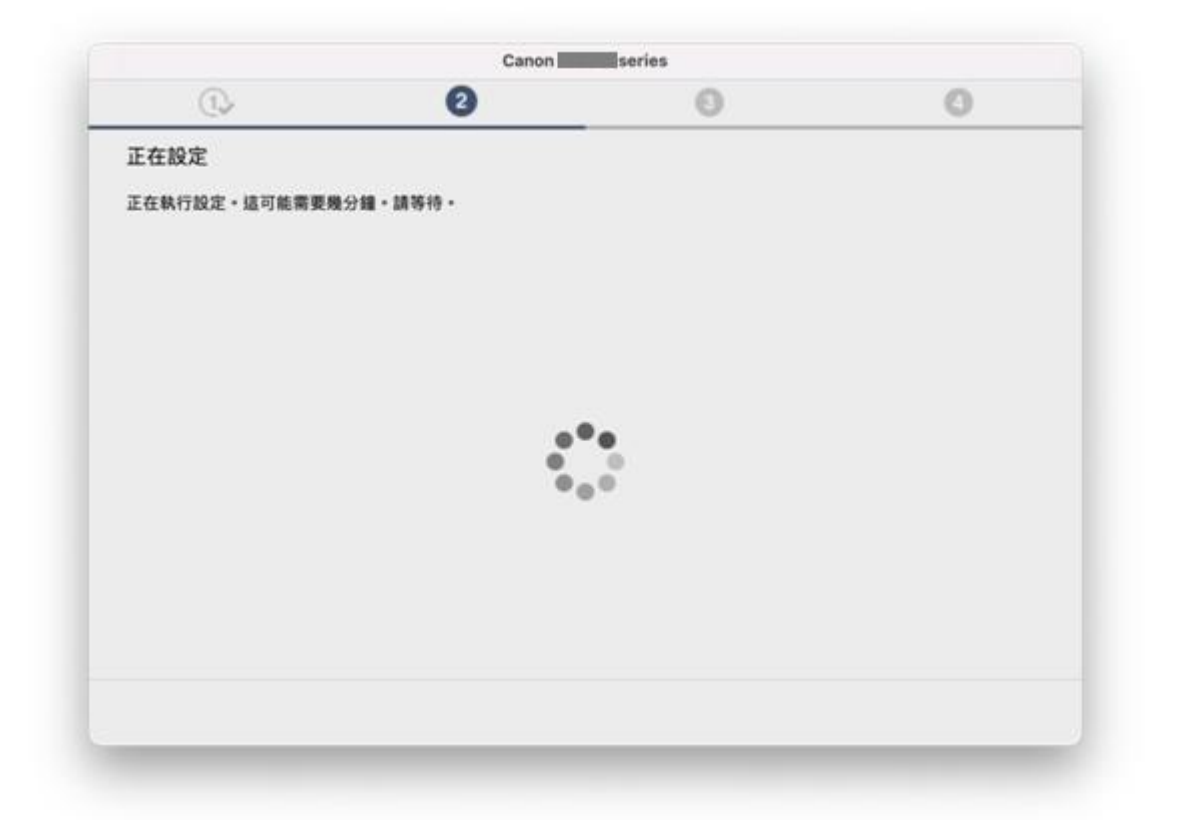

23. 從清單中選擇要連接的網路名稱,再按〔下一步〕

Choose the network name from the list, then click [Next]

| 1.              | 0                    | 0           | 0       |
|-----------------|----------------------|-------------|---------|
|                 |                      |             |         |
| 選擇網路 (SSID)     |                      |             |         |
| 從印表機中找不到將此電腦的   | 重接到的網路 (SSID)。請選擇網路名 | 5稱 (SSID) + |         |
|                 |                      |             |         |
|                 |                      |             |         |
| 網路名稿 (SSID):    | (選擇)                 |             | 0       |
| MAC 位址:         |                      |             |         |
| 101120180.001-  |                      |             |         |
| TAPATE AN INT - |                      |             |         |
|                 |                      |             |         |
|                 |                      |             |         |
|                 |                      |             |         |
|                 |                      |             |         |
|                 |                      |             | 1918    |
|                 |                      |             | 845.473 |
|                 |                      |             |         |

24. 輸入無線網路密碼,再按〔下一步〕

Type in wireless network password, then click [Next]

| 0.                        | 2           | 0 | 0     |
|---------------------------|-------------|---|-------|
| 密碼                        |             |   |       |
| 1840 3 4998 (COID) 1818 - |             |   |       |
| Milling (2200) 任 Mil -    |             |   |       |
|                           |             |   |       |
| 劇路名稱 (SSID):              | CSCC_2.4GHz |   |       |
| 密碼:                       |             |   |       |
|                           | 顯示密碼        |   |       |
|                           |             |   |       |
|                           |             |   |       |
|                           |             |   |       |
|                           |             |   |       |
|                           |             |   |       |
|                           |             |   | 56.00 |
|                           |             |   | a(193 |
| 6.4                       |             |   | T     |

Please wait

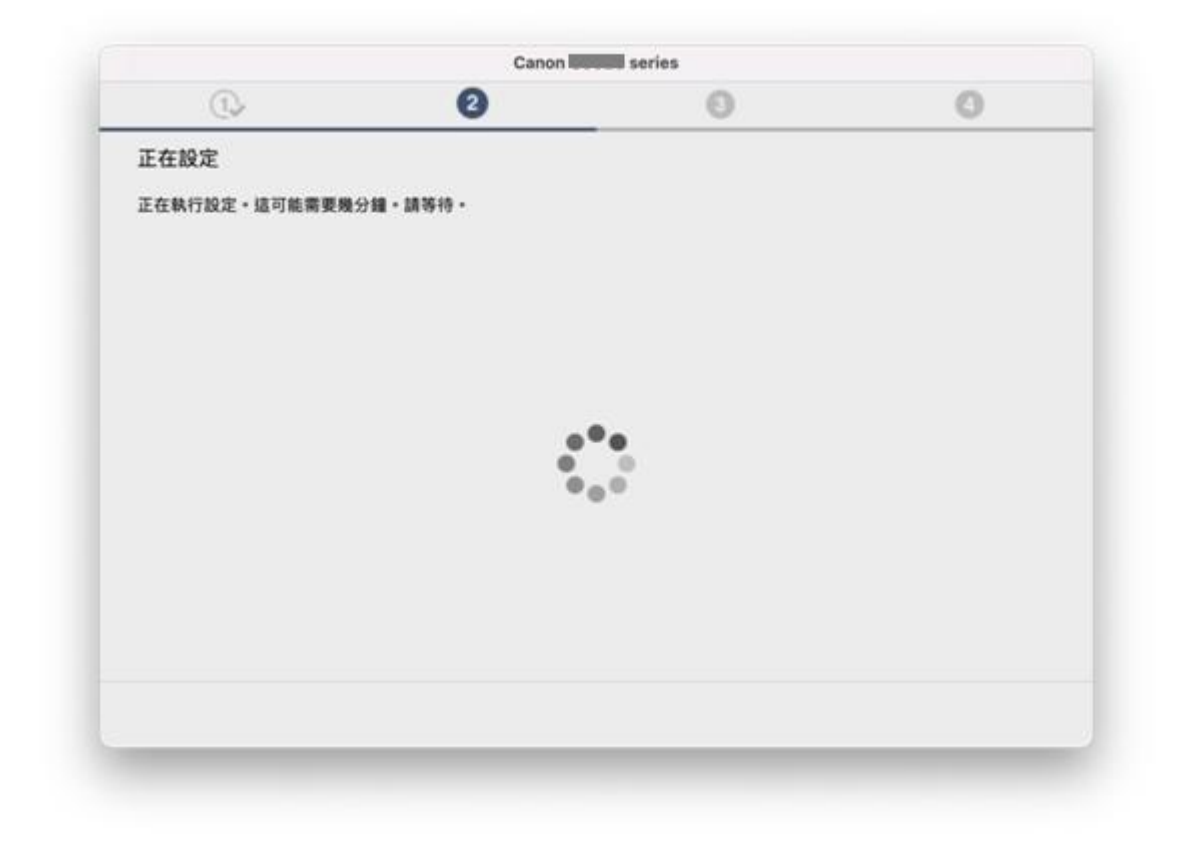

26. 按〔下一步〕 Click [Noxt]

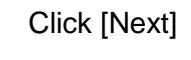

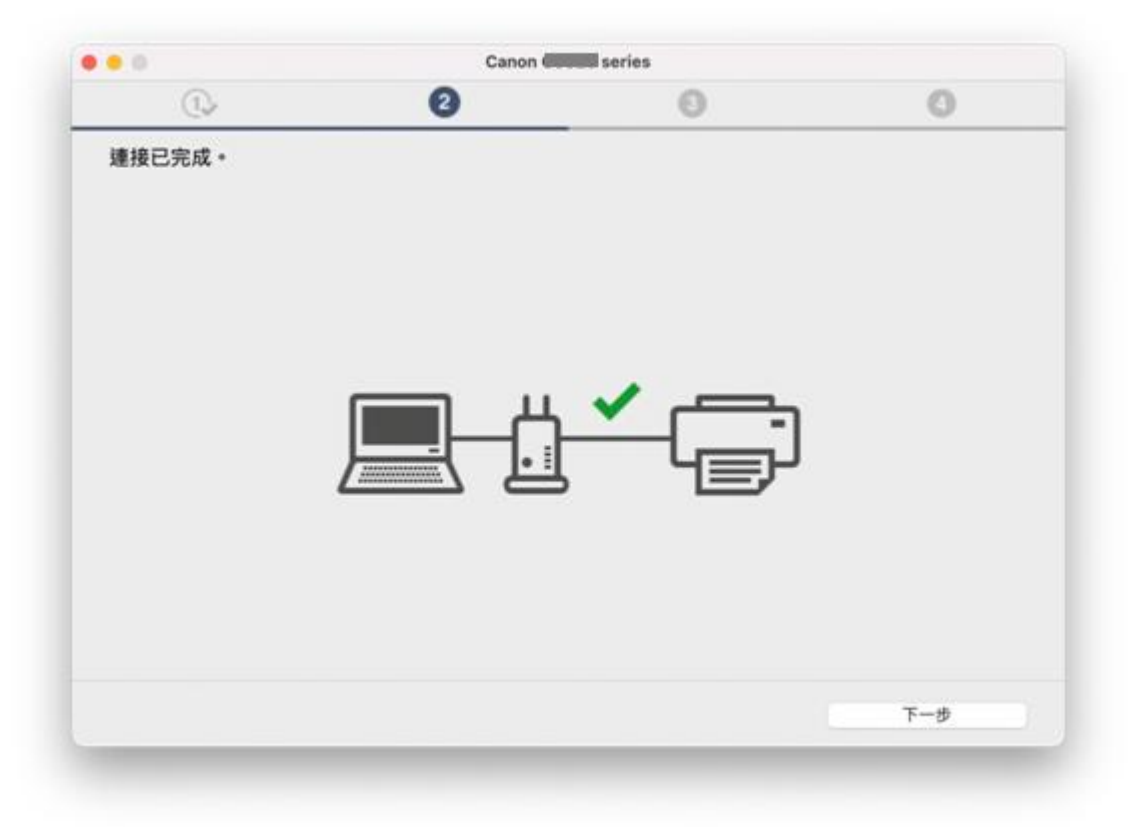

27. 拔除 USB 電纜線,再按〔下一步〕

Unplug the USB cable, then click [Next]

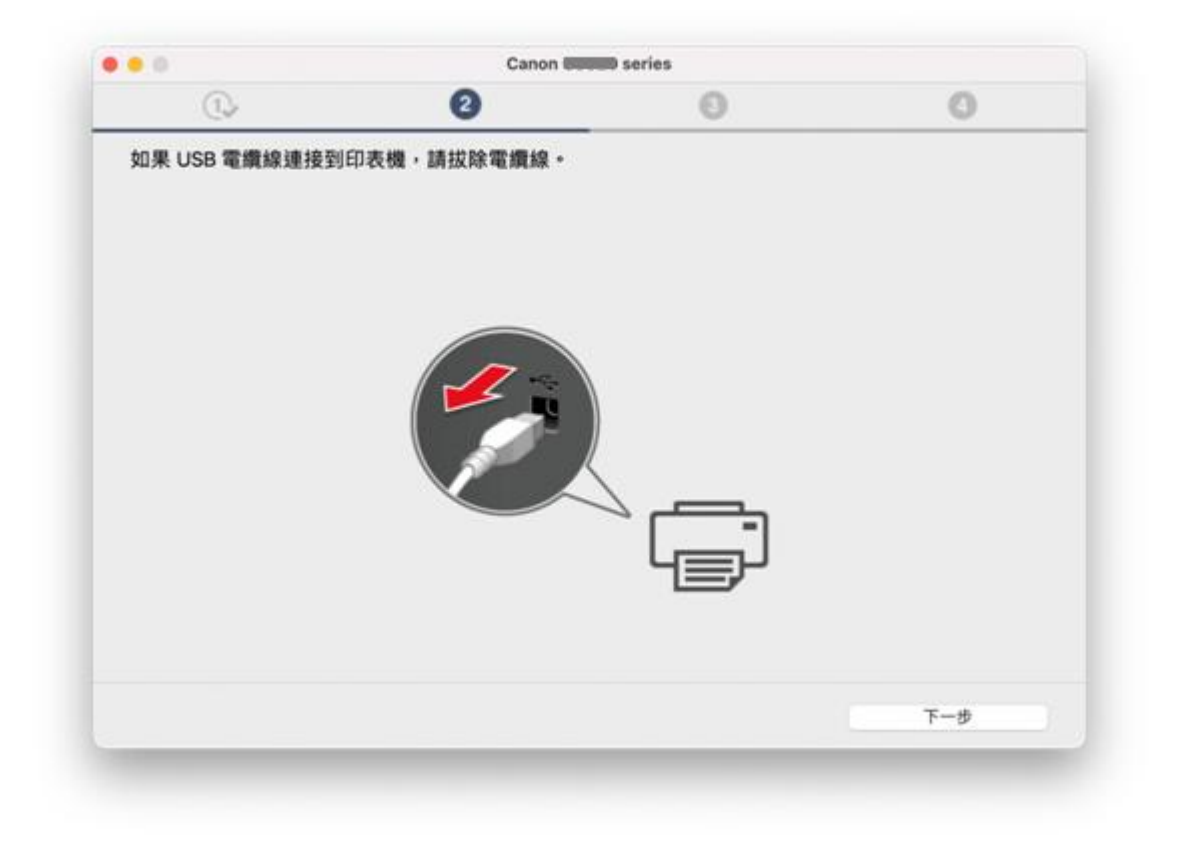

## 28. 請等候

| 0                         | Canon da                                                                                                    | •       | 0 |
|---------------------------|----------------------------------------------------------------------------------------------------|---------|---|
| (1)                       | 3                                                                                                    | U       | 0 |
| 安裝                        |                                                                                                    |         |   |
| を装進度:0%                   |                                                                                                    |         |   |
|                           |                                                                                                    |         |   |
| E在下載: IJ Scan Utility     |                                                                                                    |         |   |
|                           |                                                                                                    |         |   |
|                           |                                                                                                    |         |   |
|                           |                                                                                                    |         |   |
|                           |                                                                                                    |         |   |
|                           |                                                                                                    |         |   |
|                           |                                                                                                    |         |   |
|                           |                                                                                                    |         |   |
|                           | A CONTRACTOR OF A CONTRACTOR OF A CONTRACTOR O |         |   |
|                           |                                                                                                    |         |   |
|                           |                                                                                                    |         |   |
|                           | https://ij.star                                                                                                    | t.canon |   |
|                           |                                                                                                    |         |   |
|                           |                                                                                                    |         |   |
|                           | 100 PT1                                                                                                    |         |   |
| 有關功能和設定的更多詳細              | 資訊・請參閱手冊。                                                                                                    |         |   |
| 有關功能和設定的更多詳細              | 讀訊·請參閱手冊。                                                                                                    |         |   |
| <b>与關功能和設定的更多詳細</b><br>取消 | )資訊 · 請參閱手冊 •                                                                                                    |         |   |

29. 按〔新增打印機〕

Click [Add Printer]

| 0               | Canon 999      | ee series |     |
|-----------------|----------------|-----------|-----|
| 0.              | 2              | 3         | 0   |
| 新增印表機           |                |           |     |
| 請按一下 [新增印表機],然後 | 遵從螢幕上的說明新增印表機。 |           |     |
| 新增印表機後,請按一下[下   | -步]・           |           |     |
|                 |                |           |     |
|                 |                |           |     |
|                 |                |           |     |
|                 |                |           |     |
|                 |                |           |     |
|                 |                |           |     |
|                 | 新增印            | 表機        |     |
|                 |                |           |     |
|                 |                |           |     |
|                 |                |           |     |
|                 |                |           | 下一步 |
|                 |                |           |     |

30. 選擇〔Canon G3060 series〕,再按〔加入〕 Choose [Canon G3060 series], then click [Add]

| Q 194   |                    |   |            |   |
|---------|--------------------|---|------------|---|
| 名稱      |                    |   | ~ 種類       |   |
| Canon 🗐 | ) series           |   | Bonjour多功能 |   |
|         |                    |   |            |   |
|         |                    |   |            |   |
|         |                    |   |            |   |
|         |                    |   |            |   |
|         |                    |   |            |   |
| 名稱:     | Canon Courd series | 3 |            |   |
| 位置:     |                    |   |            |   |
| 使用:     | 安全AirPrint         |   |            | 0 |
|         |                    |   |            |   |

Please wait

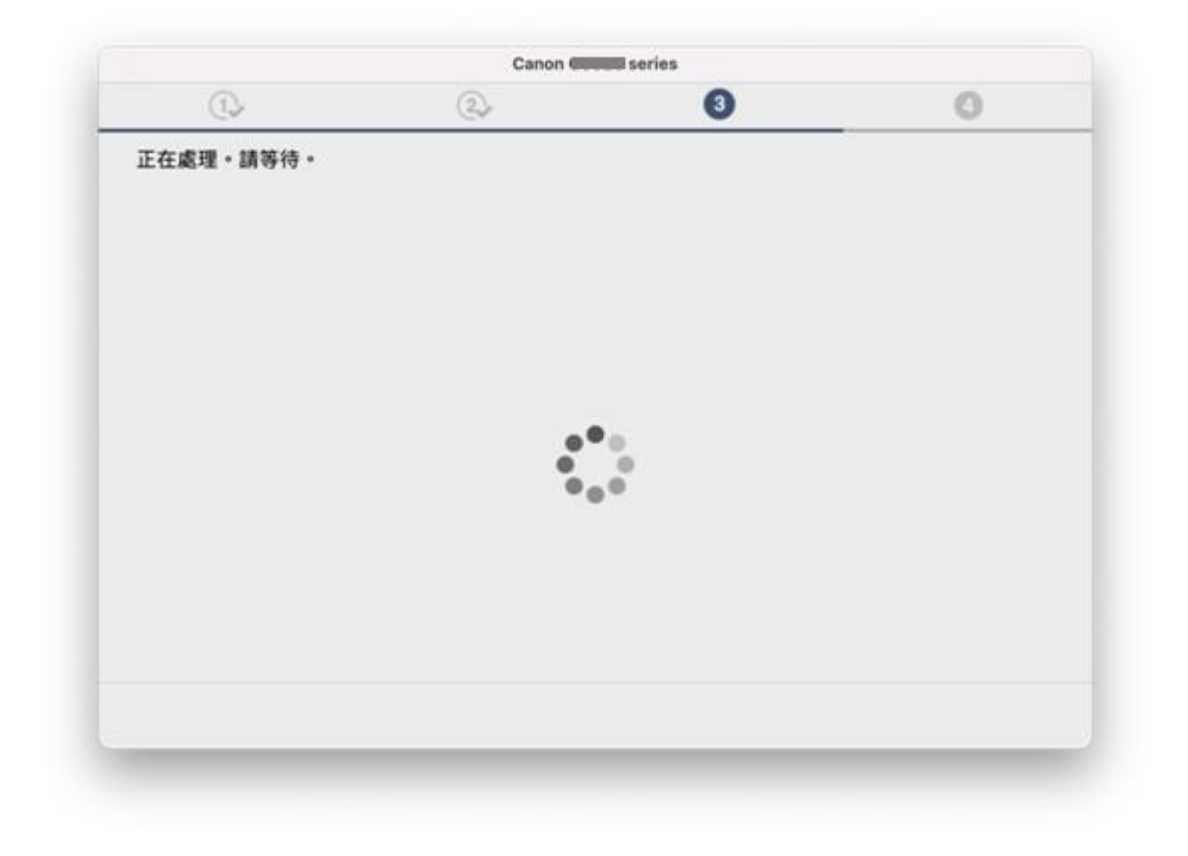

32. 按〔下一步〕

Click [Next]

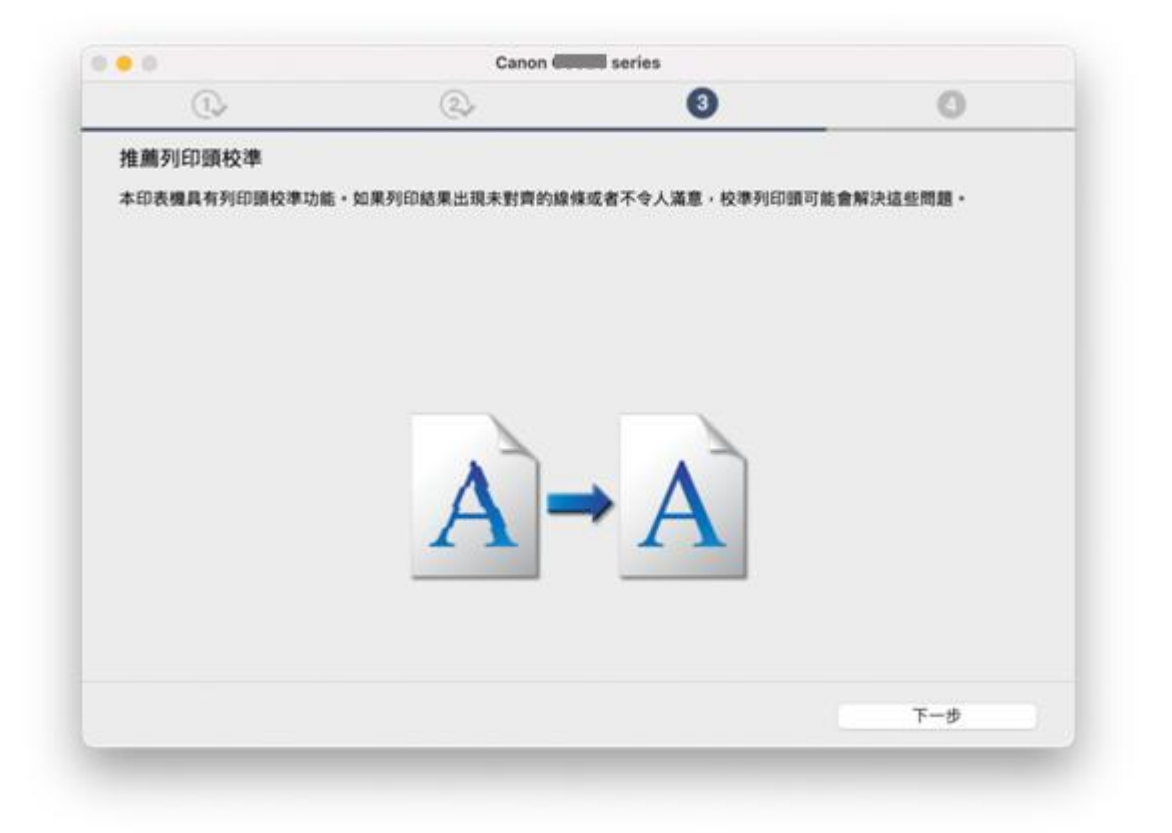

- 33. 按〔下一步〕
  - Click [Next]

|     | 0   |
|-----|-----|
|     |     |
|     |     |
|     |     |
|     |     |
|     |     |
| 437 |     |
|     |     |
|     |     |
|     | 下一步 |
|     |     |

34. 安裝完成,按〔線上繼續〕

Driver installation was completed, click [Continue online]

| • 0   | Canon Canon |
|-------|----------------------------------------------------------------------------------------------------|
| Conon | 線上繼續                                                                                                    |
| Canon | 按一下 [線上繼續] 以前往 Canon 網站,您可以在該網站上下載其他應用程式,並取<br>得有關印表機可用功能和服務的更多資訊。<br>本軟體將會關閉,然後 Canon 網站會在您的瀏覽器中開啟。                                                                                                    |
|       | 58. 上 NEXR                                                                                                    |
|       |                                                                                                    |
|       |                                                                                                    |